# Brukerveiledning for timebestilling korn

fredag 31. juli 2020

### Produksjonsversjon 22.07.2020

Vår løsning for bestilling av time for kornlevering skal være selvforklarende og enkel i bruk. Løsningen kan benyttes både på PC og de fleste mobile enheter som har webleser.

For å bruke løsningen starter du webleseren og åpner websiden for timebestillingen med denne adressen: <u>https://cloudapps.felleskjopet.no/korntimer</u>

Du kan også gå til timebestillingen via Min Gård.

**TIPS!** Når du har logget deg inn og funnet siden for timebestilling så anbefaler vi deg å lagre snarvei, slik at du slipper å skrive inn adressen på nytt neste gang du skal bruke løsningen. Det varierer hvordan dette gjøres for ulike weblesere og på de forskjellige mobile enhetene. *Se tips nederst på siden for mobile enheter*\*.

Løsningen er stadig under utvikling og kan derfor avvike noe i forhold til denne beskrivelsen.

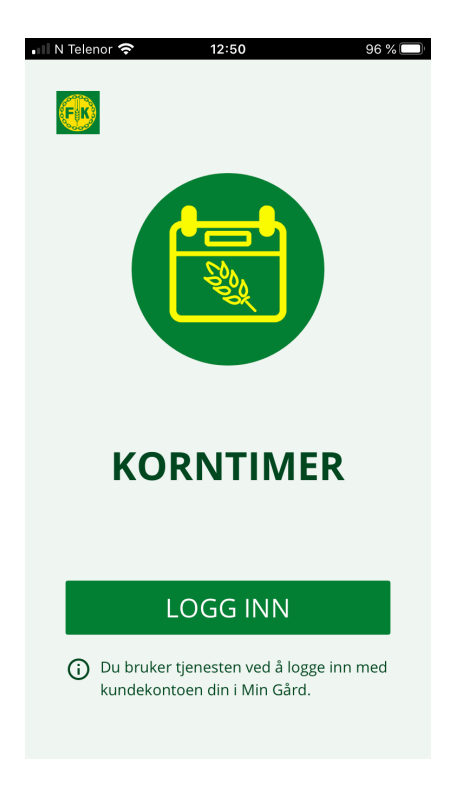

# Innlogging og bruk av tjenesten

For å logge inn bruker du e-post eller kundenummer som bruker.

Når du er logget inn ser du eventuelle driftsmeldinger og bestilte timer for anlegget du har reservert time(r). NB! Dersom du ikke har noen reserverte timer fra tidligere vises ikke driftsmeldinger her.

### **Bestill time**

|    | Trykk "+ NY TIME"                                                                                                    | + NY TI |
|----|----------------------------------------------------------------------------------------------------|---------|
| 2) | Velg arten du ønsker å levere ( <i>f.eks. bygg, åkerbønne eller raps</i> ).                                                                                                    |         |
| 3) | Velg avdeling du ønsker a levere til:<br>OBS! Hvilke arter det enkelte kornmottak faktisk mottar finner du i                                                                                                    |         |
|    | <u>Mottaksoversikten</u> .                                                                                                    |         |
|    | 1 2 3                                                                                                    |         |
|    | Finn time                                                                                                    |         |
|    |                                                                                                    |         |
|    | 1. Velg art du skal levere                                                                                                    |         |
|    | Art *<br>Bygg                                                                                                    |         |
|    | Kløfta (12)                                                                                                    |         |
|    | Kongsberg (0)                                                                                                    |         |
|    | Larvik (52)                                                                                                    |         |
|    | Lena (0)                                                                                                    |         |
|    | Melhus Kornsilo Og Mølle (0)                                                                                                    |         |
|    | · · · · · · · · · · · · · · · · · · ·                                                                                                    |         |
|    | ledige timer for valgt art.<br>a) Dersom det er publisert timer for valgt art på valgt anlegg, vil du få opp e                                                                                                    | n       |
|    | <ul> <li><i>ledige timer for valgt art.</i></li> <li>a) Dersom det er publisert timer for valgt art på valgt anlegg, vil du få opp e liste med alle ledige publiserte timer frem i tid.</li> </ul>                                                                                                    | n       |
|    | <ul> <li><i>ledige timer for valgt art.</i></li> <li>a) Dersom det er publisert timer for valgt art på valgt anlegg, vil du få opp e<br/>liste med alle ledige publiserte timer frem i tid.</li> <li><b>3. Velg en ledig time</b></li> </ul>                                                                                                    | n       |
|    | <ul> <li><i>ledige timer for valgt art.</i></li> <li>a) Dersom det er publisert timer for valgt art på valgt anlegg, vil du få opp eliste med alle ledige publiserte timer frem i tid.</li> <li><b>3. Velg en ledig time</b></li> <li>Konvensjonell Økologisk</li> </ul>                                                                                                    | n       |
|    | <ul> <li>ledige timer for valgt art.</li> <li>a) Dersom det er publisert timer for valgt art på valgt anlegg, vil du få opp er liste med alle ledige publiserte timer frem i tid.</li> <li><b>3. Velg en ledig time</b> <ul> <li>Konvensjonell Økologisk</li> <li><b>3. aug. 2020</b></li> </ul> </li> </ul>                                                                                                    | n       |
|    | <ul> <li>ledige timer for valgt art.</li> <li>a) Dersom det er publisert timer for valgt art på valgt anlegg, vil du få opp er liste med alle ledige publiserte timer frem i tid.</li> <li><b>3. Velg en ledig time</b> <ul> <li>Konvensjonell Økologisk</li> <li><b>3. aug. 2020</b></li> </ul> </li> <li>07:20 - Korn (mottak 1)</li> </ul>                                                                                                    | n       |
|    | <ul> <li>ledige timer for valgt art.</li> <li>a) Dersom det er publisert timer for valgt art på valgt anlegg, vil du få opp er liste med alle ledige publiserte timer frem i tid.</li> <li><b>3. Velg en ledig time</b> <ul> <li>Konvensjonell Økologisk</li> <li><b>3. aug. 2020</b></li> </ul> </li> <li>07:20 - Korn (mottak 1) <ul> <li>07:40 - Korn (mottak 1)</li> </ul> </li> </ul>                                                                                                    | n       |
|    | <ul> <li>ledige timer for valgt art.</li> <li>a) Dersom det er publisert timer for valgt art på valgt anlegg, vil du få opp er liste med alle ledige publiserte timer frem i tid.</li> <li><b>3. Velg en ledig time</b> <ul> <li>Konvensjonell Økologisk</li> </ul> </li> <li><b>3. aug. 2020</b> <ul> <li>Ør:20 - Korn (mottak 1)</li> <li>Ør:40 - Korn (mottak 1)</li> <li>10:20 - Korn (mottak 1)</li> </ul> </li> </ul>                                                                                                    | n       |
|    | ledige timer for valgt art. a) Dersom det er publisert timer for valgt art på valgt anlegg, vil du få opp er liste med alle ledige publiserte timer frem i tid. 3. Velg en ledig time   Konvensjonell Økologisk     3. aug. 2020     07:20 - Korn (mottak 1)   07:40 - Korn (mottak 1)   10:20 - Korn (mottak 1)                                                                                                    | n       |
|    | <ul> <li>ledige timer for valgt art.</li> <li>a) Dersom det er publisert timer for valgt art på valgt anlegg, vil du få opp er liste med alle ledige publiserte timer frem i tid.</li> <li><b>3. Velg en ledig time</b> <ul> <li>Konvensjonell Økologisk</li> </ul> </li> <li><b>3. aug. 2020</b> <ul> <li>Ør:20 - Korn (mottak 1)</li> <li>Ør:40 - Korn (mottak 1)</li> <li>10:20 - Korn (mottak 1)</li> </ul> </li> <li>b) Velg ønsket tidspunkt i listen over ledige timer. Legg merke til at listen viser tidspunkt art eller artegruppen timen gielder, og mettakspurperer</li> </ul>                                                                                                    | n       |
|    | <ul> <li>ledige timer for valgt art.</li> <li>a) Dersom det er publisert timer for valgt art på valgt anlegg, vil du få opp er liste med alle ledige publiserte timer frem i tid.</li> <li><b>3. Velg en ledig time</b> <ul> <li>Konvensjonell Økologisk</li> <li><b>3. aug. 2020</b></li> <li><b>0</b>7:20 - Korn (mottak 1)</li> <li>07:40 - Korn (mottak 1)</li> <li>10:20 - Korn (mottak 1)</li> </ul> </li> <li>b) Velg ønsket tidspunkt i listen over ledige timer. Legg merke til at listen viser tidspunkt, art eller artsgruppen timen gjelder, og mottaksnummer (vekt nummer) for hver enkelt time.</li> </ul>                                                                                                    | n       |
|    | <ul> <li>ledige timer for valgt art.</li> <li>a) Dersom det er publisert timer for valgt art på valgt anlegg, vil du få opp eliste med alle ledige publiserte timer frem i tid.</li> <li><b>3. Velg en ledig time</b> <ul> <li>Konvensjonell Økologisk</li> </ul> </li> <li><b>3. aug. 2020</b> <ul> <li>07:20 - Korn (mottak 1)</li> <li>07:40 - Korn (mottak 1)</li> <li>10:20 - Korn (mottak 1)</li> </ul> </li> <li>b) Velg ønsket tidspunkt i listen over ledige timer. Legg merke til at listen viser tidspunkt, art eller artsgruppen timen gjelder, og mottaksnummer (vekt nummer) for hver enkelt time.</li> <li>c) Dersom du vil levere en økologisk variant av valgt art må du aktivt endre</li> </ul>                                                                                                    | n       |
|    | <ul> <li>ledige timer for valgt art.</li> <li>a) Dersom det er publisert timer for valgt art på valgt anlegg, vil du få opp eliste med alle ledige publiserte timer frem i tid.</li> <li><b>3. Velg en ledig time</b> <ul> <li>Konvensjonell Økologisk</li> <li><b>3. aug. 2020</b></li> <li><b>0</b>7:20 - Korn (mottak 1)</li> <li>07:40 - Korn (mottak 1)</li> <li>10:20 - Korn (mottak 1)</li> </ul> </li> <li>b) Velg ønsket tidspunkt i listen over ledige timer. Legg merke til at listen viser tidspunkt, art eller artsgruppen timen gjelder, og mottaksnummer (vekt nummer) for hver enkelt time.</li> <li>c) Dersom du vil levere en økologisk variant av valgt art må du aktivt endre filteret under «Velg en ledig time» fra Konvensjonell til Økologisk for å se om det finnes ledige økologiske timer for valgt art</li> </ul> | n       |

| d) | Dersom det ikke er ledige timer for valgt art på valgt anlegg, vil du bl | i |
|----|--------------------------------------------------------------------------|---|
|    | varslet om det:                                                          |   |

- i) Prøv en annen art, avdeling eller prøv igjen senere.
- ii) Forslag til arter det finnes ledige timer for på valgt mottak.
- iii) Tidspunkt for siste dag med publiserte timer for valgt anlegg.

#### 3. Velg en ledig time

| 🛕 Ingen | ledige | timer | for å | levere vikker |
|---------|--------|-------|-------|---------------|
|---------|--------|-------|-------|---------------|

Det er ingen ledige timer for vikker på Bjørkelangen Kornsilo. Velg en annen art, avdeling eller prøv igjen senere.

#### Ledige timer på valgt anlegg: Bygg, Korn, Havre, Hvete

Siste dag med publiserte timer på Bjørkelangen Kornsilo er: 4. aug. 2020

# 2

Leveringsdetaljer:

På siden for Leveringsdetaljer vises først en oppsummering av valgt time.

- 1) Trykk på knappen som passer for vanninnhold på varen.
- 2) Kryss av for leielagring dersom det er ønskelig (vises kun om det er tilgjengelig på valgt anlegg).
- 3) Velg sort du skal levere (anlegget bestemmer om dette er obligatorisk eller valgfritt).
- 4) Kryss av for glyfosatbruk dersom det er aktuelt (anlegget bestemmer om feltet benyttes, vises i tilfellet kun ved levering av bygg).
- 5) Bekreft at transportutstyr er rengjort.
- 6) Kontroller at timen er i samsvarer med ditt ønske og merk av for dette.
- 7) Trykk Bestill.

| Valgt time                                                                                                    |   |
|----------------------------------------------------------------------------------------------------|---|
| A                                                                                                    |   |
| Art: Bygg                                                                                                    |   |
| Anlegg: Larvik                                                                                                    |   |
| Dato: 31. jul. 2020                                                                                                    |   |
| Time: 07:00 - Korn (mottak 1)                                                                                                    |   |
| 4. Velg vannprosent ved levering                                                                                                    |   |
| Tørt Fuktig Vått                                                                                                    |   |
| < 15% 15-18% > 18%                                                                                                    |   |
| 5. Velg sort du skal levere                                                                                                    |   |
| Sort *                                                                                                    |   |
| Brage                                                                                                    |   |
|                                                                                                    |   |
| Jeg ønsker leielagring (Gjelder kun for konvensjonelt dyrket bygg,<br>havre og hvete)                                                                                                    |   |
| Informasjon om leielagring                                                                                                    |   |
| Glyfosat er brukt i gulmoden åker (Noe bygg som ikke er sprøytet skal                                                                                                    |   |
| sorteres ut og brukes til mat)                                                                                                    |   |
| Jeg bekrefter at transportutstyr er rengjort før transport av korn *                                                                                                    |   |
| Jeg har kontrollert at timen jeg bestiller er i samsvar med mitt ønske,<br>og jeg samtykker til vilkårene *                                                                                                    |   |
| Vilkårene for kornlevering                                                                                                    |   |
|                                                                                                    |   |
| BESTILL                                                                                                    |   |
| <b>Vasjonsbekreftelse:</b><br>Timen er nå bestilt, og oppsummering av din bestilling vises. Du vil også                                                                                                    | à |
| <b>Vasjonsbekreftelse:</b><br>Timen er nå bestilt, og oppsummering av din bestilling vises. Du vil også<br>motta bekreftelse på e-post og sms.<br>Du har nå følgende valg i løsningen:<br>a) Gå tilbake hovedsiden.<br>b) Bestill flere timer.                                                                                                    | i |
| <b>Vasjonsbekreftelse:</b><br>Timen er nå bestilt, og oppsummering av din bestilling vises. Du vil også<br>motta bekreftelse på e-post og sms.<br>Du har nå følgende valg i løsningen:<br>a) Gå tilbake hovedsiden.<br>b) Bestill flere timer.<br><b>TIMEBESTILLING</b>                                                                                                    | à |
| <b>BESTILL vasjonsbekreftelse:</b> Timen er nå bestilt, og oppsummering av din bestilling vises. Du vil også motta bekreftelse på e-post og sms.         Du har nå følgende valg i løsningen:         a) Gå tilbake hovedsiden.         b) Bestill flere timer.                                                                                                    | à |
| <b>Vasjonsbekreftelse:</b><br>Timen er nå bestilt, og oppsummering av din bestilling vises. Du vil også motta bekreftelse på e-post og sms.<br>Du har nå følgende valg i løsningen:<br>a) Gå tilbake hovedsiden.<br>b) Bestill flere timer.<br>TIMEBESTILLING<br>e e e e e e e e e e e e e e e e e e e                                                                                                     | ì |
| ESTILE  vasjonsbekreftelse: Timen er nå bestilt, og oppsummering av din bestilling vises. Du vil også motta bekreftelse på e-post og sms. Du har nå følgende valg i løsningen: a) Gå tilbake hovedsiden. b) Bestill flere timer.  TIMEBESTILLING                                                                                                    |   |
| <pre>bestill vasjonsbekreftelse: Timen er nå bestilt, og oppsummering av din bestilling vises. Du vil også motta bekreftelse på e-post og sms. Du har nå følgende valg i løsningen: a) Gå tilbake hovedsiden. b) Bestill flere timer.  FIMEBESTILLING</pre>                                                                                                    |   |
| <b>bestill vasjonsbekreftelse:</b> Timen er nå bestilt, og oppsummering av din bestilling vises. Du vil også motta bekreftelse på e-post og sms.         Du har nå følgende valg i løsningen:         a) Gå tilbake hovedsiden.         b) Bestill flere timer. <b>TIMEBESTILLING</b> Ø         Bekreftelse         Leveringssted:         Larvik         Tidspunk:         31.07.2020, 07:00         Produsent:         Testkunde Korn_leverandør Fka                                                                                                    |   |
| <b>BESTILL vasjonsbekreftelse:</b> Timen er nå bestilt, og oppsummering av din bestilling vises. Du vil også motta bekreftelse på e-post og sms.         Du har nå følgende valg i løsningen:         a) Gå tilbake hovedsiden.         b) Bestill flere timer. <b>TIMEBESTILLING</b> Image: State of the state of the sta                                                                                                    |   |
| DESTILL          vasjonsbekreftelse:         Timen er nå bestilt, og oppsummering av din bestilling vises. Du vil også motta bekreftelse på e-post og sms.         Du har nå følgende valg i løsningen:         a) Gå tilbake hovedsiden.         b) Bestill flere timer.         TIMEBESTILLING         everingssted: Larvik         Tidspunkt:       31.07.2020, 07:00         Produsent:       Testkunde Korn_leverandør Fka         Bestilt av:       espen.sundh@felleskjopet.no         Time for:       Korn (mottak 1)         Arise:       Deter                                                                                                    |   |
| <b>PESTILL vasjonsbekreftelse:</b> Timen er nå bestilt, og oppsummering av din bestilling vises. Du vil også motta bekreftelse på e-post og sms.         Du har nå følgende valg i løsningen:         a) Gå tilbake hovedsiden.         b) Bestill flere timer. <b>TIMEBESTILLING</b> e everingssted: Larvik          Everingssted: Larvik         Tidspunk:       31.07.2020, 07:00         Produsen:       Testkunde Korn_leverandør Fka         Bestilt av:       espen.sundh@felleskjopet.no         Time for:       Korn (mottak 1)         Art:       Bygg         Spri:       Brage                                                                                                    |   |
| DESTILE          vasjonsbekreftelse:         Timen er nå bestilt, og oppsummering av din bestilling vises. Du vil også motta bekreftelse på e-post og sms.         Du har nå følgende valg i løsningen:         a) Gå tilbake hovedsiden.         b) Bestill flere timer.         TIMEBESTILLING         everingssted: Larvik         Idspunk:       31.07.2020, 07:00         Produsent:       Testkunde Korn_leverandør Fka         Bestilt av:       espen.sundhøfelleskjopet.no         Time for:       Korn (mottak 1)         Art:       Bygg         Sort:       Brage         Vanprosent:       Fuktig 15-18%                                                                                                    |   |
| <b>BESTILL vasjonsbekreftelse:</b> Timen er nå bestilt, og oppsummering av din bestilling vises. Du vil også motta bekreftelse på e-post og sms.         Du har nå følgende valg i løsningen:         a) Gå tilbake hovedsiden.         b) Bestill flere timer. <b>TIMEBESTILLING</b> e eringssted: Larvik          Rekreftelse         Bekreftelse         Idspunk:         31.07.2020, 07:00         Produsent:         Time for:         Korn (mottak 1)         Art:         Bygg         Sort:         Brage         Vanprosent:         Fuktig 15-18%         Leielagring:                                                                                                    |   |
| <b>BESTILL vasjonsbekreftelse:</b> Timen er nå bestilt, og oppsummering av din bestilling vises. Du vil også motta bekreftelse på e-post og sms.         Du har nå følgende valg i løsningen:         a) Gå tilbake hovedsiden.         b) Bestill flere timer. <b>TIMEBESTILLING</b> everingsstet: Larvik          Idspunk:       31.07.2020, 07:00         Produsen:       31.07.2020, 07:00         Time for:       Korn (mottak 1)         Ar:       Byggg         Sor:       Brage         Vanprosen:       Fuktig 15-18%         Leielagring:       Nei         Glyfosat brukt: IJa                                                                                                    |   |
| <b>BESTILL vasjonsbekreftelse:</b> Timen er nå bestilt, og oppsummering av din bestilling vises. Du vil også motta bekreftelse på e-post og sms.         Du har nå følgende valg i løsningen:         a) Gå tilbake hovedsiden.         b) Bestill flere timer. <b>TIMEBESTILLING</b> Idspunkt:         Bekreftelse         Leveringssted: Larvik         Idspunkt:       31.07.2020, 07:00         Produsent:       Testkunde Korn_leverander Fka         Bestilt av:       espen.sundhØfelleskjopet.no         Time for:       Korn (mottak 1)         Art:       Bygg         Sor:       Brøge         Vernprosent:       Fuktig 15-18%         Leielagring:       Nei         Glyfosat brukt ija       gulmode         gulmode       Ker:                                                                                                    |   |
| <b>BESTILL vasjonsbekreftelse:</b> Timen er nå bestilt, og oppsummering av din bestilling vises. Du vil også motta bekreftelse på e-post og sms.         Du har nå følgende valg i løsningen:         a) Gå tilbake hovedsiden.         b) Bestill flere timer. <b>TIMEBESTILLING</b> <ul> <li>Ørdusent:</li> <li>Itspunkt:</li> <li>Itsjunkt:</li> <li>Itsjunkt&lt;</li></ul>                                                                                                    |   |
| BESTILL         system of the set of the set of the s |   |

| b) Sendes ut kl 08.00 samme dag hvis timen er etter kl 12 på dagen. |
|---------------------------------------------------------------------|
|---------------------------------------------------------------------|

# Oversikt

| <ul> <li>Mine bestilte timer:</li> <li>1) Bestilte timer vises på første</li> <li>2) Du kan alltid navigere deg til</li> <li>a) På web: Klikk på Oversikt</li> <li>b) På mobil: Klikk på meny i</li> <li>du «Oversikt» i menyen s</li> </ul>                                                                                                    | e side etter pålogging til timebestillingen.<br>I Mine bestilte timer<br>: i meny til venstre på skjermen.<br>kon øverst til venstre på skjermen, deretter velger<br>som vises. |
|----------------------------------------------------------------------------------------------------|----------------------------------------------------------------------------------------------------|
|                                                                                                    | OVERSIKT<br>+ NY TIME                                                                                                    |
| Konto: Testkunde Korn_levera 🗸                                                                                                    | Mine bestilte timer                                                                                                    |
| Oversikt                                                                                                    | Larvik                                                                                                    |
| Oversikt       Timebestilling       >         Logg ut       Logg ut         Avbestill:       3) Ved å velge Avbestill kan du bekreftelse på sms/epost vel bekreftelse på sms/epost vel Du har valgt å avbestille timen med føl Leveringssted:         Larvik       Tidspunkt:         31.07.2020, 07:00         Produsent:         Testkunde Korn_leverandør Fka         Bestilt av:         espen.sundh@felleskjopet.no         Time for:         Korn (mottak 1)         Art:         Bygg         Sort:         Brage         Vannprosent:         Fuktig 15-18%         Leielagring:         Nei         Glyfosat brukt i gulmoden åker:         Ja         Timen kan benyttes av en annen produse         bestiller som har ansvaret for at dette blikornmottaket ved levering. | Larvik       1         Produsen::::::::::::::::::::::::::::::::::::                                                                                                    |
| Rediger:                                                                                                    |                                                                                                    |

| 4) | Ved å velge Rediger kan du gjøre enkelte endringer for din reserverte time.<br>Hvilke endringer som kan gjøres er avhengig av både publiseringstimen, og<br>hvilket informasjonskrav anlegget har:    |  |
|----|----------------------------------------------------------------------------------------------------|--|
|    | a) Hvis timen er publisert for en artsgruppe, eks "Korn", kan bruker endre art<br>som skal leveres. OBS! Hvilke arter det enkelte kornmottak faktisk mottar finner du<br>i <u>Mottaksoversikten</u> . |  |
|    | Rediger leveringsdetaljer   Opgi vannprosent ved levering   Tart Vått   <                                                                                                    |  |

# \*Hvordan legge til snarvei på mobil enhet:

# Android

- Klikk på menysymbolet (de tre prikkene) øverst i høyre hjørne.
- Velg «Legg til på startside».
- Snarveien er nå opprettet på din startside.

# \*iPhone/iPad (iOS)

- Trykk på den lille firkantede boksen med pil opp nederst midt i nettleseren.
- Velg Legg til på Hjem-skjerm.
- Snarveien er nå opprettet på din startside.

| .∎I N Telenor 🗢 12:48 97    | % ■ •il N Telenor 🗢 12:49            | 97 %      | •II N Tel                                                                             | enor 🜩 |        | 12:49  |        |        | 96 %   |     |
|-----------------------------|--------------------------------------|-----------|---------------------------------------------------------------------------------------|--------|--------|--------|--------|--------|--------|-----|
| A Cloudapps.felleskjopet.no | C Korntimer cloudapps.felleskjopet.r | no Valg > | Avbry                                                                                 | n      | Hjer   | n-skje | m      | , (i   | egg    | til |
|                             | Kopier                               | Ф         |                                                                                       | Ko     | rntime | · /    |        |        |        | 0   |
| OVERSIKT                    | Legg til i leselisten                | 00        | 1100.010                                                                              | htt    | ps://o | oudap  | ps.fel | leskjo | opet   |     |
| Mine bestilte timer         | Legg til bokmerke                    | ш         | Et symbol blir lagt til på Hjem-skjermen, slik at<br>har rask tilgang til nettstedet. |        |        |        |        |        | k at d | u   |
| Du har ingen bestilte timer | Legg til i favoritter                | ☆         |                                                                                       |        |        |        |        |        |        |     |
|                             | Finn på siden                        |           |                                                                                       |        |        |        |        |        |        |     |
|                             | Legg til på Hjem-skjern              | nen 🛨     |                                                                                       |        |        |        |        |        |        |     |
|                             | Merking                              | 8         | q w                                                                                   | / e    | r t    | уı     | i L    | 0      | р      | å   |
|                             | Skriv ut                             | ē         | a s                                                                                   | d      | fg     | h      | jk     | 1      | ø      | æ   |
| Ny time Bytt ko             | Lagre på Pinterest                   | 7         | Ŷ                                                                                     | z      | x c    | v I    | o n    | m      | 4      | ×   |
| < > (b) (f)                 | Rediger handlinger                   |           | 123                                                                                   | •      | 2      | mellom | rom    |        | ferdi  | 9   |